# **CLIPSULIN<sup>®</sup> UNIVERSAL INSULIN PENS RECORDER**

#### ABOUT **CLIPSULIN<sup>®</sup> DESCRIPTION** The CLIPSULIN<sup>®</sup> is a removable memory recorder designed to be used with the following insulin pens: Lilly KwikPen<sup>®</sup>, Lilly HumaPen<sup>®</sup>, Novo Nordisk FlexPen<sup>®</sup>, LED (Red/Green) Novo Nordisk FlexTouch<sup>®</sup>, Sanofi SoloStar<sup>®</sup>, and Sanofi ClikStar<sup>®</sup>. (The CLIPSULIN<sup>®</sup> is currently only intended to be used with 1.0-unit insulin pens.) The dose, date, and time of injection are stored in the CLIPSULIN®, and through a Bluetooth/NFC connection, this information can be transmitted to the LCD DIABNEXT® APP on your smartphone/tablet for easy access and review. PRECAUTION ▲ BEFORE USING CLIPSULIN®, CAREFULLY READ ALL INSTRUCTIONS AND THE "TERMS OF USE" ON THE MOBILE APP. (+1)Button –1)Button ▲ The CLIPSULIN<sup>®</sup> is currently only intended to be used with 1.0–unit insulin pens. Power Button ▲ Check CLIPSULIN<sup>®</sup> for any physical damage each time before use. Data Validation Button ▲ If you have any questions, please contact customer service for more information. Data Transmission Button ▲ If you regularly use two different insulin pens, please pair each pen with two separate CLIPSULIN® devices to avoid unidentifiable data. (EFCC Model No: C3 ▲ DO NOT use your CLIPSULIN<sup>®</sup> without previously pairing it. L 46mm X W 25mm X H 23mm CAUTION Weight 9 grams Data recording malfunction may occur if there is excessive bodily movement or vibration of the CLIPSULIN<sup>®</sup> and insulin pen during use. Battery type Lithium Coin Cell Battery (CR2032) Transfer your records to the DIABNEXT® app regularly to avoid losing data stored in CLIPSULIN®. 1800 injections Battery life After replacing the battery, sync the CLIPSULIN® with the DIABNEXT® app to allow the CLIPSULIN® to adjust its time. Shelf life 2 years Each CLIPSULIN® should only be used on one insulin pen model only. Sharing the CLIPSULIN® may lead to unidentifiable data. Device memory 200 injections Always select the correct pen in the APP. If you change pen or insulin type, modify the pen selection in the APP list accordingly. Bluetooth: latest 200 records **CLEANING INSTRUCTIONS** Data transmission NFC: latest 50 records Use a dry cloth to wipe the outer surface of the CLIPSULIN<sup>®</sup>. 5°C ~ 40°C (41°F ~ 104°F) Operating temerature **DO NOT** immerse CLIPSULIN<sup>®</sup> in any fluids. 10% ~ 90% R.H. Relative humidity **DO NOT** spray any fluids at or into CLIPSULIN<sup>®</sup>. Wireless connection Bluetooth Smart/NFC APP operating system iOS/Android **DO NOT** use CLIPSULIN<sup>®</sup> with any acid or alkaline solutions. 2.402GHz ~ 2.480GHz Frequency range Cleaning, disinfecting, or testing liquid may damage CLIPSULIN® Maximum allowed RF output power +4 ~ -40 dBm **WARNING DEVICE LED SIGNAL DESCRIPTION** DO NOT use on insulin pens that are not dosed with single unit increments. Data recorded Green light blinks DO NOT use if any part of your CLIPSULIN® appears damaged. Red light blinks Battery level low DO NOT operate or store CLIPSULIN® under improper environmental conditions. After you see the low battery LED indication for the first time, the device will allow you to perform one additional week of injections. Replace the battery CR2032 as soon as \* refer to the "CLIPSULIN® Description" and "Storage & Transportation" sections possible to avoid loss of data storage. Data within CLIPSULIN<sup>®</sup> will be overwritten if you do not transfer your records to the DIABNEXT<sup>®</sup> APP regularly. (Device memory: 200 injections) **STORAGE & TRANSPORTATION** The NFC connection can only transmit the lastest 50 records in your CLIPSULIN<sup>®</sup>. If CLIPSULIN® is not synced with the APP to adjust its time after battery replacement, incorrect timestamps of the records may occur. ▲ Store this device in -20°C ~ 70°C (-4°F ~ 158°F) ▲ Relative Humidity: 10% ~ 90% R.H. ▲ Avoid storing the device under direct sunlight. ▲ Keep out of reach of children. Keep out of reach of children, as small parts may be swallowed and pose a choking hazard. If any physical irritation or discomfort occurs during the use of CLIPSULIN<sup>®</sup>, please stop using the device immediately, and contact your healthcare provider DISPOSAL or customer service. This product contains a button battery CR2032. SUPPORT INFORMATION • Recycle or dispose of the device and the battery separately, in accordance with applicable federal, state, and local regulations. ShenaHuo Technoloav Ltd. Mdi Europa GmbH Temperature Limit 11F, No. 31, Section 3, Zhongshan North Road, Zhongshan District, Taipei City 104, Taiwar Langenhagener Str. 71, D-30855 Langenhagen, Germany

Tel: +886 2 25869597 Website: www.diabnext.com

| ו | EC | REP |
|---|----|-----|
|   |    |     |

Tel: +49-511-3908 9530 Web: www.mdi-europa.com E-mail: michael.sander@mdi-europa.com

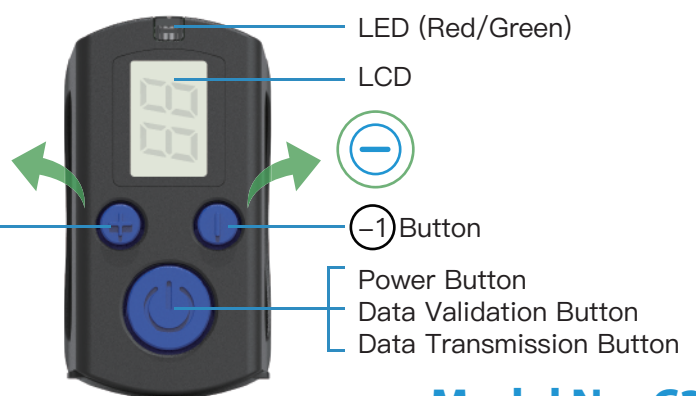

Manufacturer

| : –20°C ~70°C<br>(–4°F ~158°F) | ×      | Keep Away From Sunlight                             |
|--------------------------------|--------|-----------------------------------------------------|
|                                | EC REP | Authorized Representative in the European Community |
|                                |        |                                                     |

## HOW TO OPERATE YOUR CLIPSULIN<sup>®</sup>

#### 1. SETUP

- A Install a new battery.
- Battery type: CR2032.
- Refer to "Battery Replacement" section
- **B** Clip the CLIPSULIN<sup>®</sup> onto your insulin pen in a way that allows you to see the LCD screen next to the unit window of your insulin pen.
- Attach the CLIPSULIN<sup>®</sup> near the dosage window
- Ensure that your CLIPSULIN<sup>®</sup> is tightly fitted onto your insulin pen.

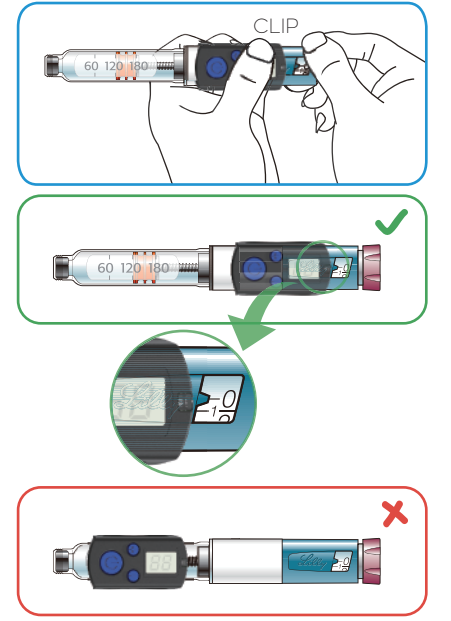

### 2. BEFORE FIRST USE

A Go to www.diabnext.com/app and install the DIABNEXT® APP on your mobile device.

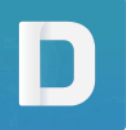

- **B** Turn on the Bluetooth function of your mobile device and open the DIABNEXT® APP.
- C Enter the menu, select "My Tools" and click "Add Tools"
- D Click "Insulin Pens" and select your insulin pen type.
- E Follow the instructions on the APP. (Press and hold down the power button of CLIPSULIN®, until you see the double dash "--" blinking on the LCD screen. to pair with the APP.)

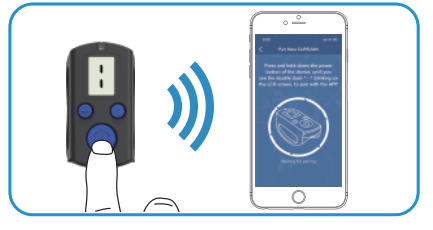

 It will take a few seconds to connect. • "--" will be displayed on the screen of CLIPSULIN®.

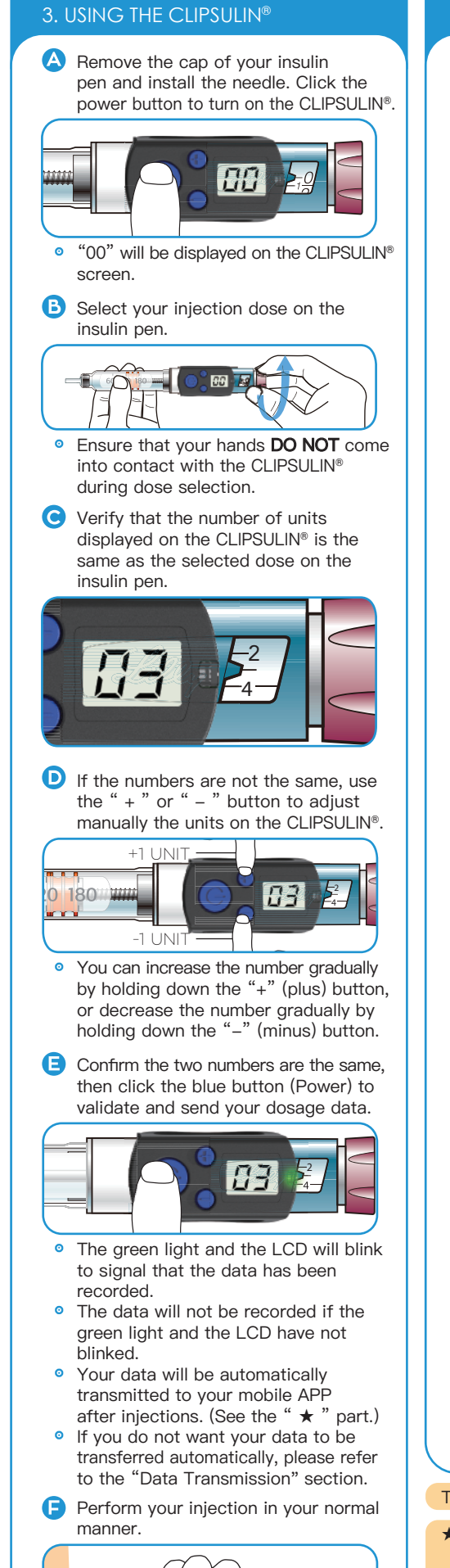

# DATA TRANSMISSION

## BLUETOOTH

You can use the Bluetooth transmitting function with your mobile phone if you have iOS / Android with BLE 4.0 or higher.

A Enable the Bluetooth function on vour mobile device.

B Open the DIABNEXT<sup>®</sup> APP.

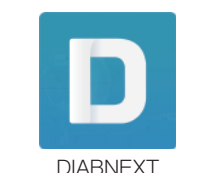

C Follow the instructions on the APP.

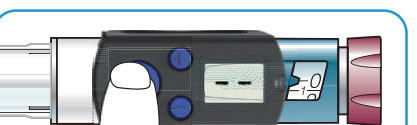

- Press and hold down the power button of CLIPSULIN®, until you see the double dash "--" blinking on the LCD screen, to pair with the APP.
- "--" will be displayed on the screen of CLIPSULIN<sup>®</sup>.
- Your stored records will be transferred automatically, and can be viewed on your mobile device.

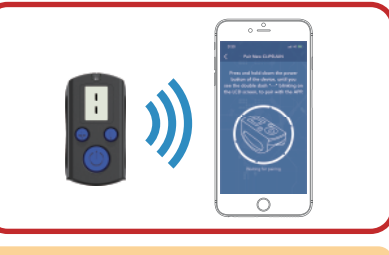

If you see the "Device error, please contact customer service" message pop up, please refer to the roubleshooting" section

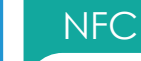

- You can use the NFC transmitting function with your mobile phone if you have: - iPhone 7 or newer, and have the iOS 11 system updated or newer.
- Android phone with NFC function.
- A Enable the NFC (Near Field Communication) function on your mobile device. Note: For iPhone users, you may skip this step.

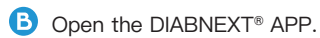

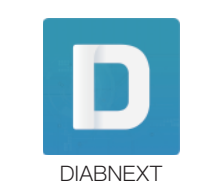

C Follow the instructions on the APP.

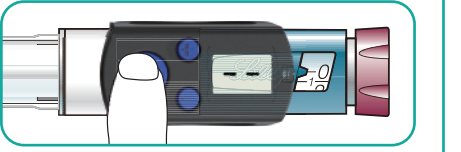

- Press and hold down the power button of CLIPSULIN<sup>®</sup>, until you see the double dash "--" blinking on the LCD screen, to pair with the APP.
- "--" will be displayed on the screen of CLIPSULIN<sup>®</sup>.
- D Your stored records will be transferred automatically, and can be viewed on your mobile device.

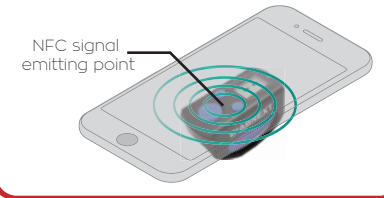

 The NFC transmitter of the CLIPSULIN<sup>®</sup> is near the power button Please confirm the NFC transmitter location of your smartphone/tablet, and be sure to have your smartphone/tablet close to your CLIPSULIN® for proper pairing/syncing.

If you see the "Device error, please contact customer service" message pop up, please refer to the Troubleshooting" section. Only the latest 50 records can be read out via NFC connection. Transfer your records at least once per week to keep track of your injections

The dose, date, and time of injection will be automatically stored in your CLIPSULIN®.

- ★ The CLIPSULIN<sup>®</sup> will automatically transmit the stored injection data under these conditions: 1. You have paired your CLIPSULIN® with the DIABNEXT® APP before.
- 2. The Bluetooth/NFC function is enabled on your smartphone or tablet.
- 3. Your smartphone or tablet is nearby with the DIABNEXT® APP open amd connected to vour CLIPSULIN®

Your CLIPSULIN® can store up to 200 records, but the NFC connection can only transmit the latest 50 records in the memory. Transfer your records regularly to your smartphone or tablet to keep track of your injections.

# **BATTERY**

# **BATTERY REPLACEMENT**

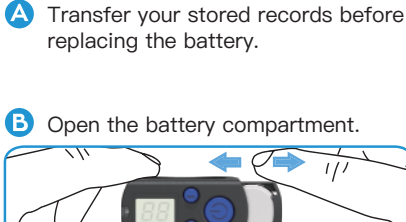

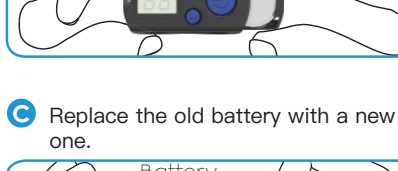

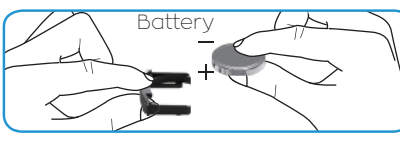

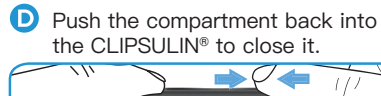

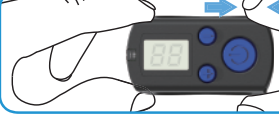

- E Click the power button to check the status of CLIPSULIN<sup>®</sup>.
- Sync your device with the DIABNEXT<sup>®</sup> APP before using it again, to ensure that the timestamps of the records will be correct.

# FCC STATEMENT

This device complies with part 15 of the FCC Rules. Operation is subject to the following two conditions:

- 1. This device may not cause harmful interference, and 2. This device must accept any interference
- received, including interference that may cause undesired operation. NOTE:

This equipment has been tested and found to comply with the limits for a Class B digital device, pursuant to part 15 of the FCC Rules.

These limits are designed to provide reasonable protection against harmful interference in a residential installation.

This equipment generates, uses and can radiate radio frequency energy and, if not installed and used in accordance with the instructions, may cause harmful interference to radio communications. However, there is no guarantee that interference will not occur in a particular installation. If this equipment does cause harmful interference to radio or television reception. which can be determined by turning the equipment off and on, the user is encouraged to try to correct the interference by one or more of the following measures:

- · Reorient or relocate the receiving antenna. · Increase the separation between the equipment and receiver.
- · Connect the equipment into an outlet on
- a circuit different from that to which the receiver is connected.

· Consult the dealer or an experienced radio/TV technician for help. Changes or modifications not expressly approved by the party responsible for compliance could void the user's authority to operate the equipment.

- The device will automatically shut down after 10 seconds of inactivity.

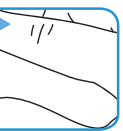

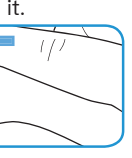

# TROUBLESHOOTING

If there is no LCD display and/or LED signal light feedback of CLIPSULIN<sup>®</sup>, please follow the steps below

- 1. Check if there is any physical damage to the CLIPSULIN<sup>®</sup>. If yes, stop using the device and replace it with a new one. If no, check the LCD and LED functions.
- 2. If only the LCD display OR the LED signal light is not functioning, stop using the CLIPSULIN® and replace it with a new one.
- 3. If both the LCD and LED are not functioning properly, replace the battery and check both functions again.
- Caution: After replacing the battery, before using the CLIPSULIN® with your insulin pen, sync the CLIPSULIN<sup>®</sup> with the DIABNEXT<sup>®</sup> APP to adjust its time.
- 4. If the problem persists, go to customer service. (www.diabnext.com/Q&A)

#### If the CLIPSULIN<sup>®</sup> cannot connect with the DIABNEXT<sup>®</sup> APP, please follow the steps below:

- 1. Check if there is any physical damage to the CLIPSULIN<sup>®</sup>. If yes, stop using the device and replace it with a new one
- 2. If no, reboot the Bluetooth/NFC function on the mobile device, and then try to connect with the CLIPSULIN® again.
- 3. If rebooting the Bluetooth/NFC function does not resolve the issue, reinstall the DIABNEXT® APP, then try to connect with the CLIPSULIN® again.
- 4. If the problem persists, go to customer service. (www.diabnext.com/Q&A)

#### If the injection data cannot be transferred to the DIABNEXT<sup>®</sup> APP, please follow the steps below:

- 1. Check if there is any physical damage to the CLIPSULIN®. If yes, stop using the device and replace it with a new one.
- 2. If no, reboot the Bluetooth/NFC function on the mobile device, and then try to connect with the CLIPSULIN<sup>®</sup> again.
- 3. If rebooting the Bluetooth/NFC function does not resolve the issue, reinstall the DIABNEXT® APP, then try to connect with the CLIPSULIN® again.
- 4. If the problem persists, go to customer service. (www.diabnext.com/Q&A)

f you see the "Device error, please contact customer service" message pop up in your APP, please follow the steps below:

- 1. When this message pops up, it means that some records in the memory might be damaged.
- 2. Please confirm the message and go to customer service

(www.diabnext.com/Q&A)